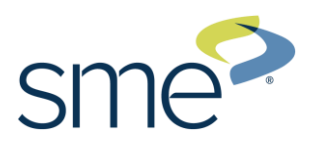

## **Adding Recertification Credits**

To submit recertification activity for credit, log into your SME Customer Account at sme.org. Click **"Sign In"** in the upper right-hand corner of the webpage. If you need assistance, please email <u>certification@sme.org</u>.

|                          |                          |                         |          |          |        |           | ¥          |          |          |
|--------------------------|--------------------------|-------------------------|----------|----------|--------|-----------|------------|----------|----------|
|                          |                          |                         |          |          |        |           | 은 Sign Ir  | n 🖹 Cart | Join SME |
| sme <sup>r</sup>         | About                    | Technologies            | Events   | Training | Engage | Education | Membership | Medic    |          |
|                          |                          |                         |          |          |        |           |            |          |          |
| Sign In                  |                          |                         |          |          |        |           |            |          |          |
| Please <b>Sign In</b> to | o continue or <b>Reg</b> | ister to create a new a | account. |          |        |           |            |          |          |
| Username                 |                          |                         |          |          |        |           |            |          |          |
| Password                 |                          |                         |          |          |        |           |            |          |          |
| Sign in                  |                          |                         |          |          |        |           |            |          |          |
| Forgot my passw          | vord                     |                         |          |          |        |           |            |          |          |
| Register for a ne        | ew account               |                         |          |          |        |           |            |          |          |
|                          |                          |                         |          |          |        |           |            |          |          |

### Proceed with the following steps:

**1.** After signing in, click **"My Account"** under your name.

|     |       |              |        |          |        |           | ×                      |
|-----|-------|--------------|--------|----------|--------|-----------|------------------------|
| sme | About | Technologies | Events | Training | Engage | Education | My Account<br>Sign Out |

2. After going to "My Account" you will see the following options on the left-hand side. Click "My Transcripts"

| Profile                    |
|----------------------------|
| My Account                 |
| Name & Profile             |
| Addresses                  |
| Contact Information        |
| Username / Password        |
| Education                  |
| SME Connect                |
| Membership & Participation |
| Membership Details         |
| Committees                 |
| Dashboard                  |
| Member Unit Roster         |
| Certification              |
| My Certifications          |
| My Transcripts             |
| My Exam Scores             |
| My Portfolio Submissions   |
| Purchases                  |
| Digital Content Access     |
| Purchase History           |
| Pay Open Orders            |
| Donation History           |
| Manage Credit Cards        |
|                            |

#### 3. Click "Add Transcript"

My Account > Transcripts

## Transcripts

| Date Range:         |
|---------------------|
| Credit Type: Select |
| Search Clear        |
| Add Transcript      |

4. After clicking "Add Transcript", enter the details of your recertification activity. Hit Tab as you enter information into each required field. Click "Save" after each entry. You may want to refer to the Body of Knowledge and the Recertification Requirements for your certification. For additional information, please visit <a href="https://www.sme.org/training/technical-certification/">https://www.sme.org/training/technical-certification/</a>.

#### My Account > Transcripts

# Transcripts

| * Required            |                                                                                                    |  |  |  |  |
|-----------------------|----------------------------------------------------------------------------------------------------|--|--|--|--|
| * Program Title:      | Fundamentals of Manufacturing, Third Edition                                                                                                    |  |  |  |  |
| * Activity Type:      | Read a Book 🔹                                                                                                    |  |  |  |  |
| * Credit Type:        | Engineer                                                                                                    |  |  |  |  |
| * Credit Date:        | 9/13/2021                                                                                                    |  |  |  |  |
| # of Credits:         | 4.0                                                                                                    |  |  |  |  |
| Body of<br>Knowledge: | <ul> <li>Automated Systems and Control</li> <li>Business Acumen</li> <li>Continuous Improvement</li> <li>Design and Development</li> <li>Digital Enterprise</li> <li>Manufacturing Foundations</li> <li>Manufacturing Process Application</li> </ul> |  |  |  |  |

#### **Upload Documentation**

\* 🗹 I affirm that the credits I am submitting are reported as true and accurate.

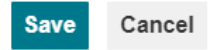

5. To view credits, you entered during a specific timeframe, go to **"My Transcripts"**, enter the **"Date Range"** Select the **"Credit Type"** (the credits type is the certification for which you submitted credits, i.e.., Technologist or Engineer), then Click **"Search"** and credits that you entered during that specific timeframe will appear.

| My Account > Transo<br>Transcri                                                  | pts                                                                          |                                   |
|----------------------------------------------------------------------------------|------------------------------------------------------------------------------|-----------------------------------|
| Date Range: 4/4<br>Credit Type: Eng                                              | /2019 🗰 to 11/7/2021 🕮                                                       |                                   |
| Search Clear                                                                     |                                                                              |                                   |
| Total Credits:                                                                   | 60.00                                                                        | Transcripts sorted by credit date |
| College Course                                                                   |                                                                              | *                                 |
| Credit Date:<br>Activity Type:<br>Credit Type:<br># of Credits:<br>Documentation | 1/13/2021<br>College Course (Undergraduate) BOK related<br>Engineer<br>15.00 |                                   |